## JATKOHAKEMUKSEN LÄHETTÄMINEN

Jatkohakemus täytetään kirjautumalla sähköiseen asiointiin osoitteessa <u>www.prokassa.fi</u>. Kirjautumisen jälkeen avautuvalta etusivulta klikataan **Hae ansiopäivärahaa**-painiketta. Tätä kautta täytetään kaikki muutkin ansiopäivärahahakemukset.

Jos edellisestä hakujaksosta on alle kuusi kuukautta aukeaa ns jatkohakemus. Tarkista kaikki kohdat ja ilmoita mahdolliset muutokset **Muokkaa**-painikkeella. Pakolliset kohdat on merkattu \* -merkinnällä.

## Kuva 1: Jatkohakemus

| Ansiopäivärahahakemus                                                        |                                                                                                    |
|------------------------------------------------------------------------------|----------------------------------------------------------------------------------------------------|
| Tallennamme luonnoksen automaattisesti. P                                    | iäset katsomaan luonnosta siirtymällä uudelleen hakemuksen täyttämiseen.                                                  |
| Viimeisimmät tapahtumat                                                      | imukana.                                                                                                    |
| Viimeisin käsitelty päivä                                                    |                                                                                                    |
| Viimeisin haettu jakso 03.06                                                 | 2021 - 02.07.2021                                                                                                    |
| Tiedot haettavalta ajalta 🧿                                                  |                                                                                                    |
| Hakujakso 3.7.2021 - 2.8.2021                                                | Tarkista <b>hakujakso</b> ja <b>työttömyyslaji</b> , jos tarvetta                                                         |
| Koko nakujakson ajan: tyoton                                                 | muuttaa niin paina <b>Muokkaa</b> -painiketta.                                                                            |
| Palkanmaksunäivä                                                             | Kts kuva 2 ja 3 alempana.                                                                                                 |
|                                                                              |                                                                                                    |
| O Kyllä                                                                      | Jos sinulla on työtuloa ja siitä saatavan palkan maksupäivä osuu haettavalle ajanjaksolle                                 |
| O Ei                                                                         | niin vastaa <b>Kyllä</b> ja katso kuvasta 4 täyttöohje.                                                                   |
| Elakkeet ja etuudet                                                          | Jos sinulla on työpäiviä, niin merkitse palkanmaksupäivä tai arvio siitä, joka tapauksessa.                               |
| Ei / aiemmin ilmoittamani ei ole muuttunut                                   |                                                                                                    |
| MUOKKAA<br>Vritustoiminto io kounturittöin                                   |                                                                                                    |
| Toimin sivutoimisena vrittäiänä tai kevytyrittä                              |                                                                                                    |
| Ei / aiemmin ilmoittamani ei ole muuttunut                                   |                                                                                                    |
| MUOKKAA                                                                      |                                                                                                    |
| Lapsitiedot                                                                  |                                                                                                    |
| Lapsikorotusta maksetaan enintään kolmest<br>kunnes lapsi täyttää 18 vuotta. | a omasta tai puolison lapsesta, mutta ilmoitathan silti kaikki huollettavat lapset. Lapsikorotusta maksetaan siihen asti, |
| Syntymäaika Puolison la                                                      | psi                                                                                                    |
| 1.1.2005                                                                     |                                                                                                    |
| MUOKKAA                                                                      |                                                                                                    |
| Yhteystiedot                                                                 |                                                                                                    |
| Henkilötunnus                                                                | Lähiosoite                                                                                                    |
| Nimi<br>Puhelinnumero                                                        | Postinumero<br>Postitoimipaikka                                                                                           |
| Sähköpostiosoite o.                                                          | i Tilinumero                                                                                                    |
| MUOKKAA                                                                      |                                                                                                    |
| Lutteet 🕐                                                                    |                                                                                                    |
|                                                                              | uokkaa-painikkeesta pääset liittämään liitteitä hakemukseen.                                                              |
| Lisätietoja                                                                  |                                                                                                    |
| МИОККАА                                                                      | Vanaamuotoista tekstiä käsittelijälle                                                                                     |
| Lähetä hakemus                                                               |                                                                                                    |
| Vakuutan antamani tiedot oikeiksi. (Työttöm                                  | ysturvalaki 11 luku 10 5)                                                                                                 |
| ALLEKIRJOITA JA HYVÄKSY                                                      | Tästä lähetät hakemuksen.                                                                                                 |

## Kuva 2: näkymä Tiedot haettavalta ajalta osion Muokkaa painikkeen painalluksen jälkeen.

| Tiedot haet                                                                      | tavalta ajalta 🔞         |                                                                                                    |                                                                                                    |                                                                                                    |  |  |  |
|----------------------------------------------------------------------------------|--------------------------|----------------------------------------------------------------------------------------------------|----------------------------------------------------------------------------------------------------|----------------------------------------------------------------------------------------------------|--|--|--|
| Hakujakso 3.7.2021 <b>1</b> 2.8.2021<br>Hakujakson aikana olen ollut pääasiassa: |                          | Työtön                                                                                                    |                                                                                                    | Voit muuttaa alasvetovalikosta<br>hakuaikaa parhaiten kuvaavan<br>vaihtoehdon, jota pääosa päivistä on.                                                                                                    |  |  |  |
| Lisäksi olen ollut                                                               | (voit valita useampia):  |                                                                                                    |                                                                                                    |                                                                                                    |  |  |  |
| Työtön Lomautettu Koulutuksess TE-palvelu Poissa TE-pal Loma (te-pal Sairas      | sa<br>Ivelusta<br>velut) | <ul> <li>Työssä</li> <li>Työnantajat: *</li> <li>Työpaikka 1</li> <li>Palkallinen vuosiloma</li> <li>Palkallinen sairasaika</li> <li>Palkallinen poissaolo</li> <li>Palkaton poissaolo</li> </ul> |                                                                                                    | Voit lisäksi valita hakemusajalle<br>muita vaihtoehtoja. Esim. jos<br>olet töissä osa-aikaisesti niin<br>valitse Työssä ja merkitse<br>työnantaja(t).                                                                                                    |  |  |  |
| JATKA<br>MUOKKAA                                                                 |                          | Muu syy, mikä?                                                                                                    | Jatka-painikk<br>johon voit me<br>hakuajalta es<br>Kts kuva 3.<br>HUOM. Jos Ja<br>merkannut T<br>sinistä plus-p<br>tyhjä rivi, joll<br>pääset seuraa | eella avautuu kalenterinäkymä,<br>erkata vaihtoehtoiset merkinnät<br>sim työpäivät tuntimerkintöineen.<br>atka painike on "harmaana" ja olet<br>yöantajan niin paina kerran vielä<br>ainiketta. Poista tämän jälkeen<br>oin Jatka painike aktivoituu ja<br>avaan osioon sitä klikkaamalla. |  |  |  |

## Tiedot haettavalta ajalta 🕐

|                        |           |                                         | Heinäkuu                               |                                        |                          | Elokuu                    | нарали и к                | iedot näytetään<br>alenterikuukausi                                       |
|------------------------|-----------|-----------------------------------------|----------------------------------------|----------------------------------------|--------------------------|---------------------------|---------------------------|---------------------------------------------------------------------------|
|                        | Maanantai | Tiistai                                 | Keskiviikko                            | <b>HEIN</b><br>Torstai                 | <b>ÄKUU</b><br>Perjantai | Lauantai<br>3             | k<br>Sunn<br>Sunn<br>Sunn | ohtaisesti.<br>(likkaamalla voit<br>iirtyä hakujakson<br>eri kuukausille. |
| Työtunnit, Työpaikka 1 |           |                                         |                                        |                                        |                          |                           |                           |                                                                           |
| Työtön                 |           |                                         |                                        |                                        |                          |                           |                           |                                                                           |
|                        | 5         | 6                                       | 7                                      | 8                                      | 9                        | 10                        | 11                        | Vht                                                                       |
| Työtunnit, Työpaikka 1 | 06 30     |                                         |                                        |                                        | 5 00                     | 2                         | Syota                     | tunnit<br>Intaiakohtaisesti                                               |
| Työtön                 |           |                                         |                                        | ✓                                      |                          |                           | muod                      | lossa hh:mm.                                                              |
|                        | 12        | 13                                      |                                        |                                        |                          | 17                        |                           |                                                                           |
| Työtunnit, Työpaikka 1 |           |                                         |                                        |                                        |                          |                           |                           | 00:00                                                                     |
| Työtön                 |           |                                         |                                        |                                        |                          |                           | $\checkmark$              |                                                                           |
|                        | 19        | 20                                      | 21                                     | 22                                     | 23                       | 24                        | 25                        | Yht.                                                                      |
| Työtunnit, Työpaikka 1 |           |                                         |                                        |                                        |                          |                           |                           | 00:00                                                                     |
| Työtön                 | ✓         |                                         |                                        | $\checkmark$                           |                          |                           |                           |                                                                           |
|                        | 26        | 27                                      | 28                                     | 29                                     | 30                       | 31                        |                           | Yht.                                                                      |
| Työtunnit, Työpaikka 1 |           |                                         |                                        |                                        |                          |                           |                           | 00:00                                                                     |
| Työtön                 |           |                                         |                                        |                                        |                          |                           |                           |                                                                           |
|                        | <         | <b>Takaisin</b><br>Valmis-p<br>ja muuto | painikkee<br>painikkeel<br>okset talle | ella palaat<br>la palaat a<br>nnetaan. | : aiemmall<br>aiemmalle  | e näytölle<br>näytölle ja | ilman t<br>a tekem        | allennusta.<br>näsi lisäykset                                             |

Arkipyhien ja viikonloppujen osalta voi merkata Työtön (jos ei ole töitä) tai Lomautettu. Lomautettu hakija toimittaa lomautustodistuksen aina hakemuksen yhteydessä, josta ilmenee lomautuspäivät.

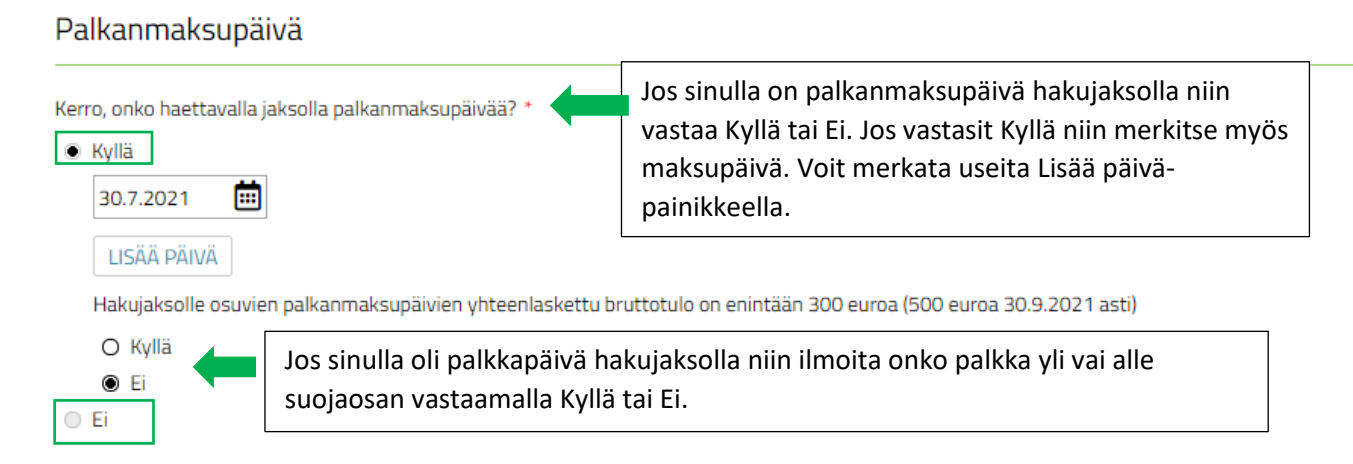

Palaa sivulle yksi katsomaan hakemuksen lähettäminen.